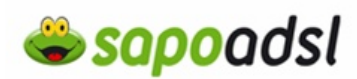

#### Como configuro o meu Speedtouch 780

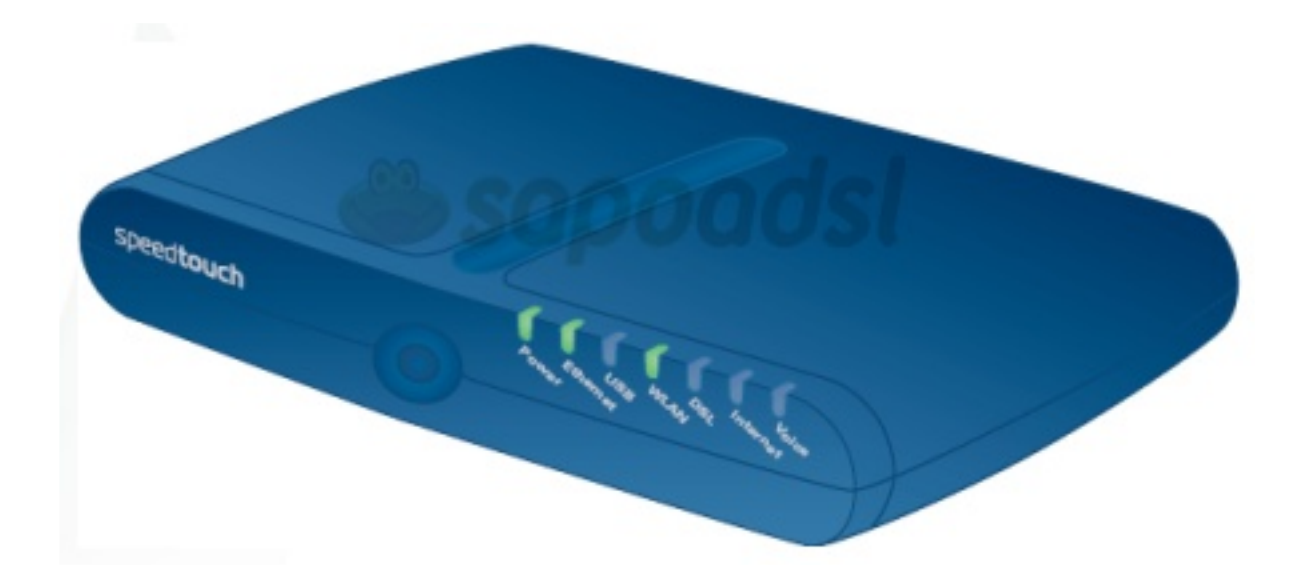

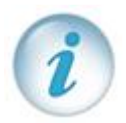

Existe duas maneiras de configurar o seu SpeedTouch 780, seleccione a que pretende:

- <u>Por CD de instalação</u>
- Por explorador de Internet

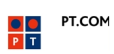

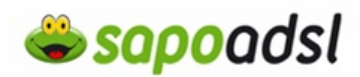

#### Por CD em Routed.

1. Insira o cd de instalação no leitor de cd-rom.

| Speed Touch Quick Install Wizard                                                                                                    |                                                                           |
|----------------------------------------------------------------------------------------------------|---------------------------------------------------------------------------|
|                                                                                                    | speed <b>touch</b> "                                                      |
| Bem-vindo ao Assistente de instalação rápio<br>Obrigado por escolher a nosse solução de acesso a alta velocidade á Inte<br>O Assistente de Instalação Rápida mostrar-he-á como configurar o mode<br>facimente o Assistante de Instalação.<br>Use Avançar e Voltar para navagar pelo assistente. | da do Acesso ADSL<br>arnat.<br>em de forma segura e ajuda-lo-á a executar |
| Sair (4 Voitar Avançar )+                                                                                                    | A C THOMSON BRAND                                                         |

| 1  | - |   |
|----|---|---|
| ß  | • |   |
|    | 1 |   |
| U. | 1 |   |
| ~  | - | 1 |

Se este ecrã não surgir, seleccione no canto inferior esquerdo do seu ambiente de trabalho START ou INICIAR, Run ou Executar ou Abrir, e digite D:\Setup.exe, premindo OK, sendo neste caso a letra designativa da unidade de CD-ROM.

|           | Programs         |      |                                  |                                 |                              |                         |
|-----------|------------------|------|----------------------------------|---------------------------------|------------------------------|-------------------------|
| Te la     | Documents        |      |                                  |                                 |                              |                         |
| ssion     | - Settings       | _    |                                  |                                 |                              |                         |
| Profe     | Search           | Run  |                                  |                                 |                              | -                       |
| XP        | Help and S       |      | Type the name<br>Internet resour | of a program,<br>tos, and Windo | folder, docu<br>wa will open | ment, or<br>It for you. |
| ows       | Ryp              | gpen | DrijSetup.exe                    | 5                               |                              | _                       |
| VID       | The street owner |      | _                                |                                 |                              |                         |
| Windows X | Reparts          | Spen | 0136hap.exe                      | ×                               | Cancel                       | grow                    |

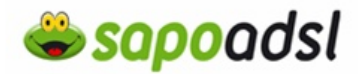

2. leia as instruções de segurança e coloque um visto em 'li e compreendi integralmente as instruções de segurança e os avisos normativos.' Clique em 'Avançar'.

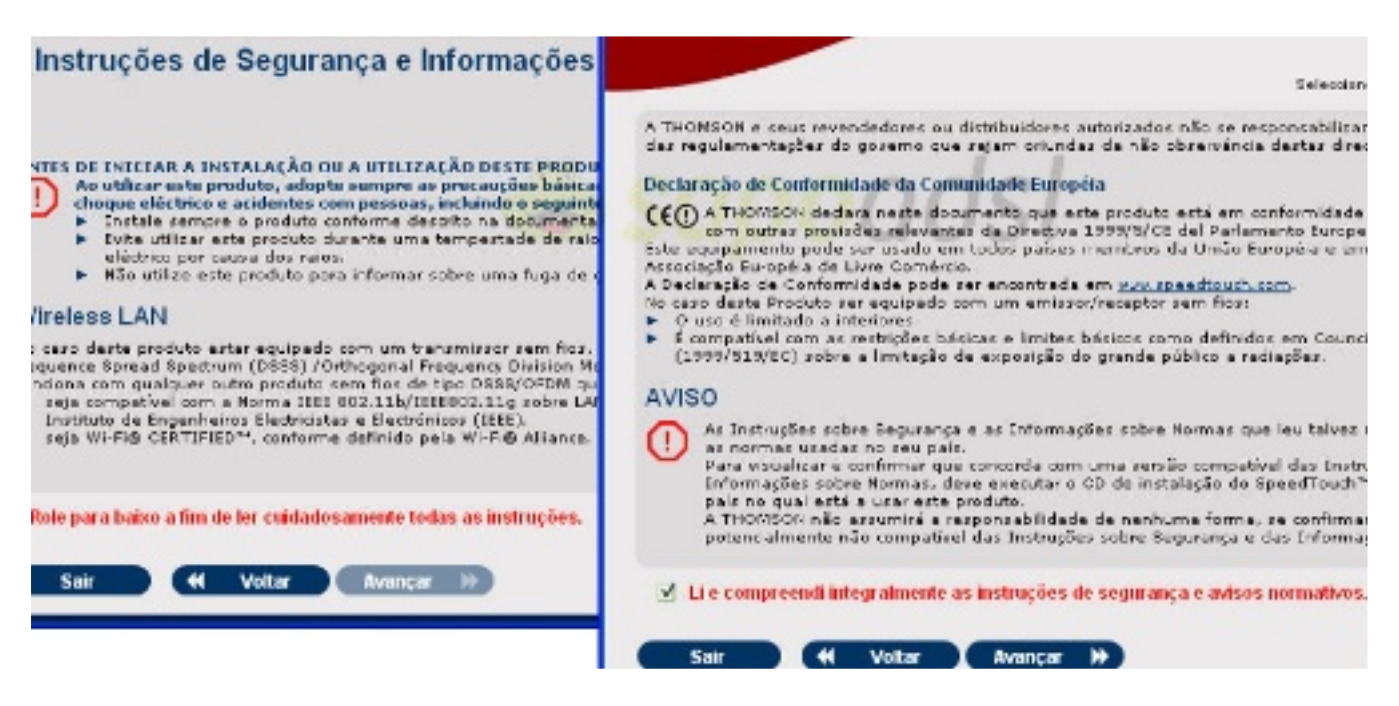

3. Após verificar os conteudos da caixa clique em 'Avançar'.

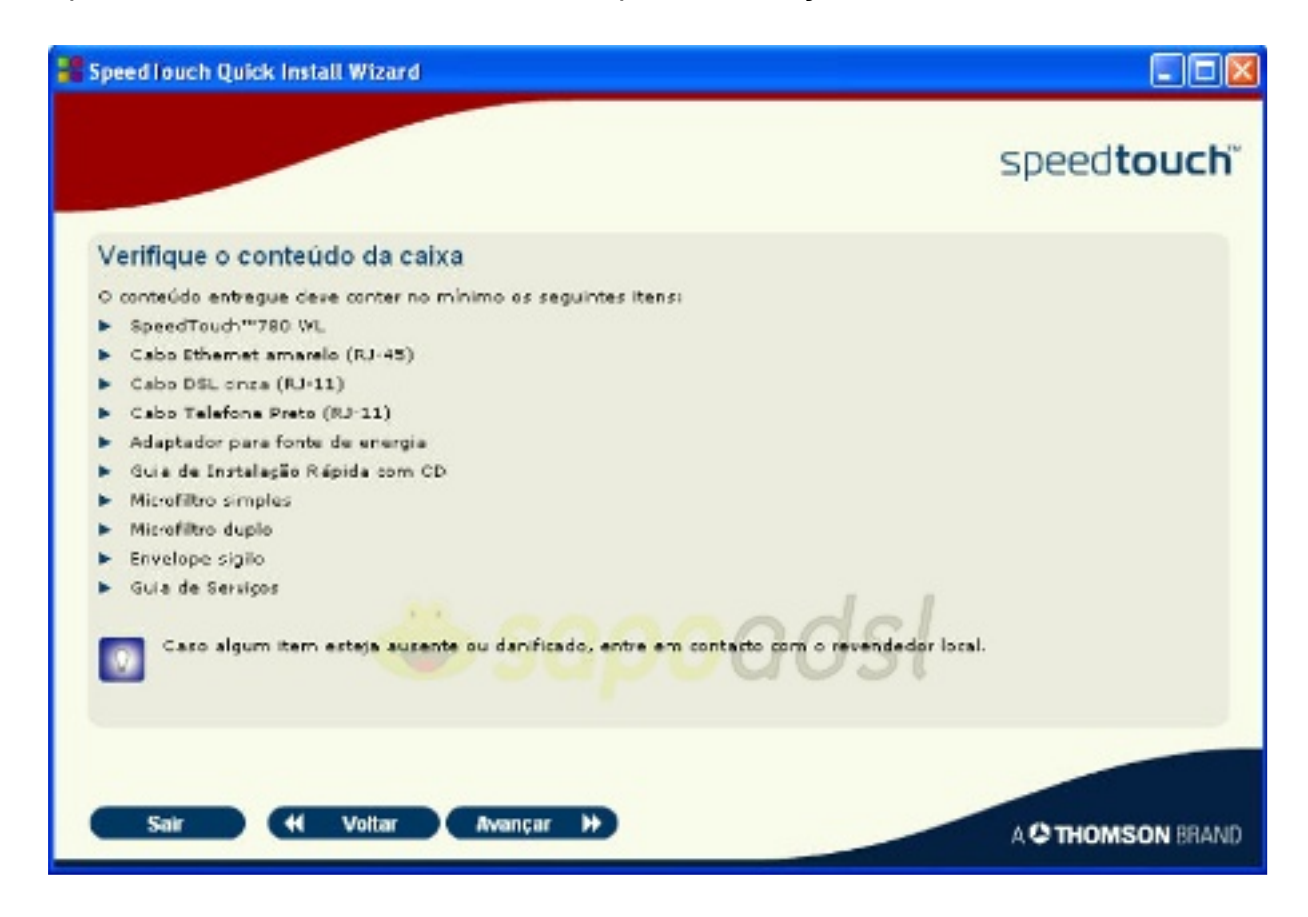

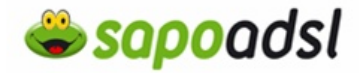

4. escolha uma localização para o SpeedTouch e clique em 'Avançar'.

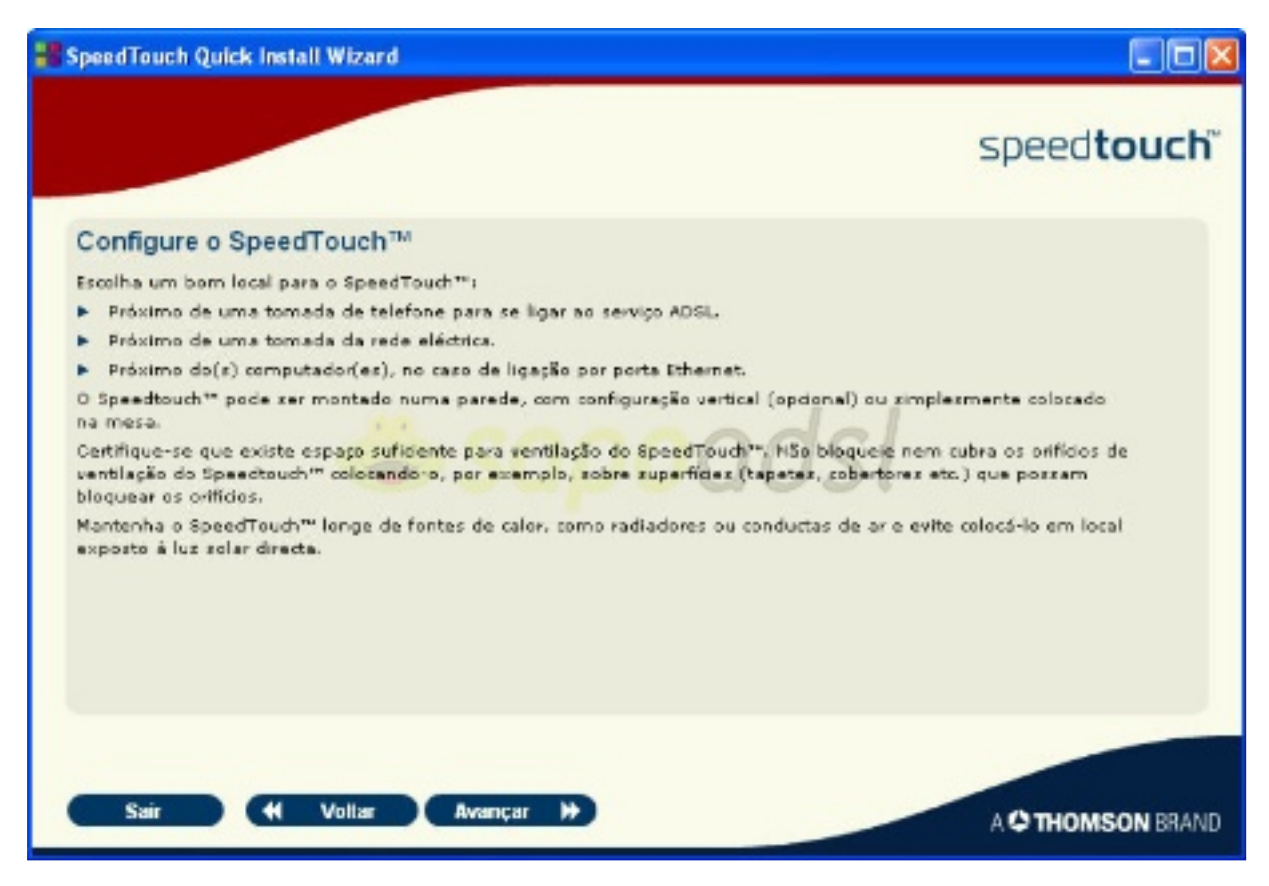

5. Ligue o modem á linha telefónica.

| SpeedTouch Quick Install Wizard                                                                                                    |                      |
|----------------------------------------------------------------------------------------------------|----------------------|
|                                                                                                    | speed <b>touch</b> ~ |
| Conecte o SpeedTouch™ à linha DSL                                                                                                    |                      |
| Feça o seguinte:<br>1 Conecte o cabo DSL cinza formecido à porta dinzente indicada no Speedtouch <sup>144</sup><br>como "DSL":                                                                                                    |                      |
| <ul> <li>Conecte a outra extremidade do cabo à tomada telefónica.</li> <li>Será necessário conectar um filtro DSL a qualquer tomada telefónica na qual<br/>se pretenda usar os serviços telefónicos regulares de ligações telefónicas,<br/>dados de fax ou um modem de discagem.</li> </ul> |                      |
|                                                                                                    | Z                    |
|                                                                                                    |                      |
| Sair (4 Voltar Avançar )+                                                                                                    |                      |

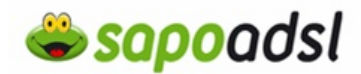

6. Ligue os telefones que pretende utilizar no serviço VOIP e clique em 'Avançar'.

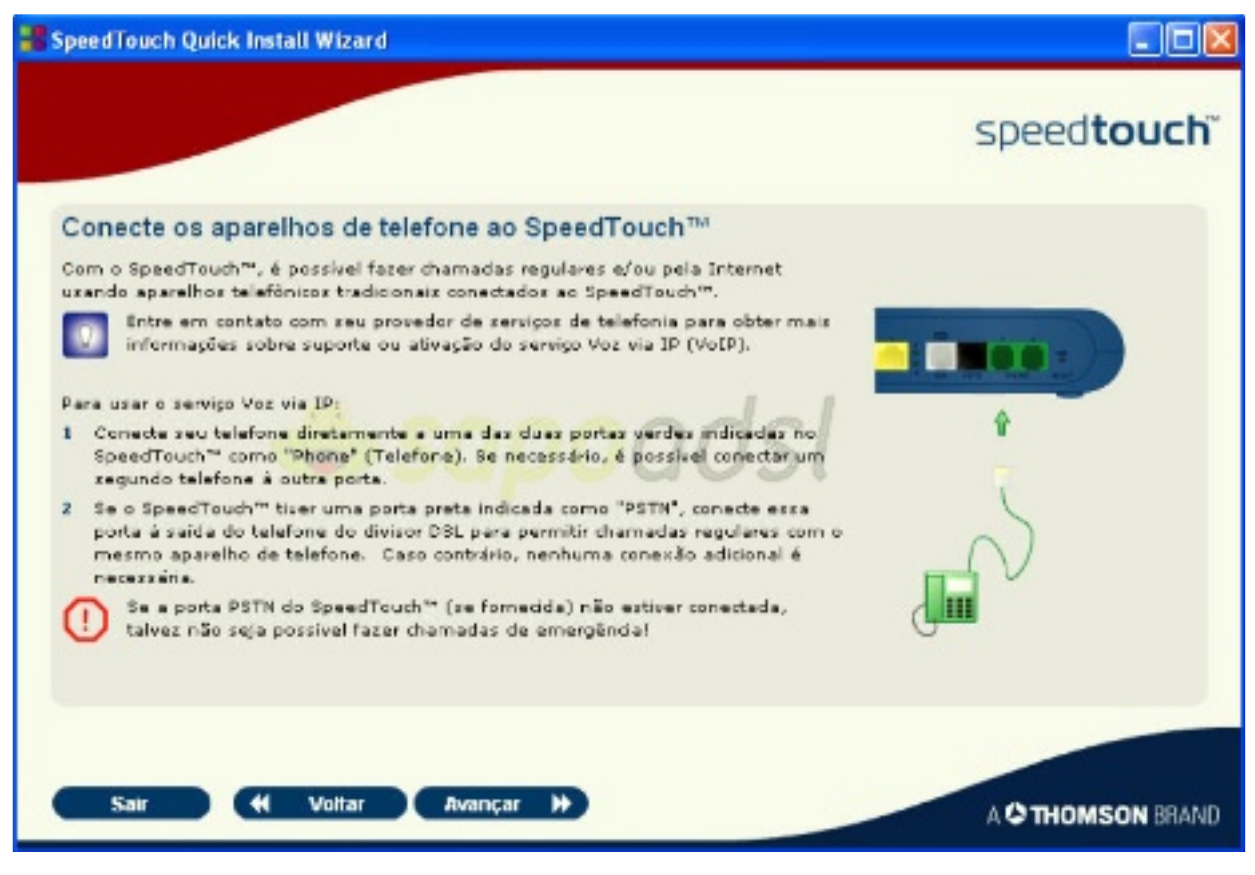

7. Ligue o modem á ficha eléctrica

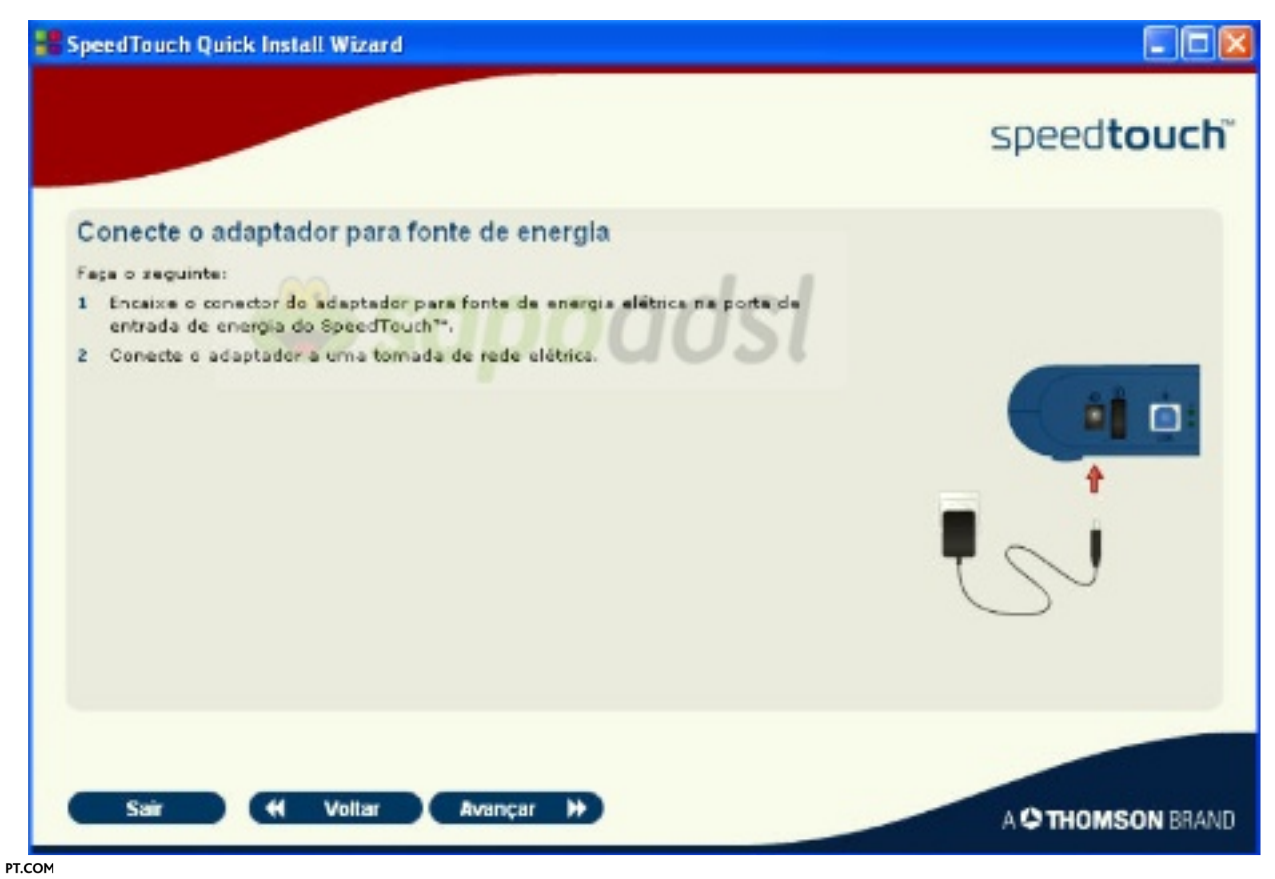

# Portal de Ajuda SAPO

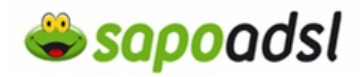

**8.** Ligue o modem usando o interruptor ON/OFF que está na parte de trás e aguarde que a luz de power fique verde fixa. clique em 'Avançar'.

| SpeedTouch Quick Install Wizard                                                                                                    |                      |
|----------------------------------------------------------------------------------------------------|----------------------|
|                                                                                                    | speed <b>touch</b> ~ |
| Ligue o SpeedTouch™                                                                                                    |                      |
| Use o interruptor "Ore OFF" (Ligar desliga) para ligar o speedrouch".<br>Algum tempo depois (até um minuto), acende-se a luc verde do LED indicador de<br>energla.<br>Em seguida, o LED DSL piscará primeiro em verde, e a cor se tamará fixa assim que<br>o xerviço DSL extiver pronto para uxo. |                      |
| Sair 📢 Voltar Avançar 🕨                                                                                                    | A C THOMSON BRAND    |

**9.** Irá ser necessário o seu envelope sigilo. Depois de escolher avançar pressione 'Configurar o Speedtouch' para iniciar a configuração do equipamento.

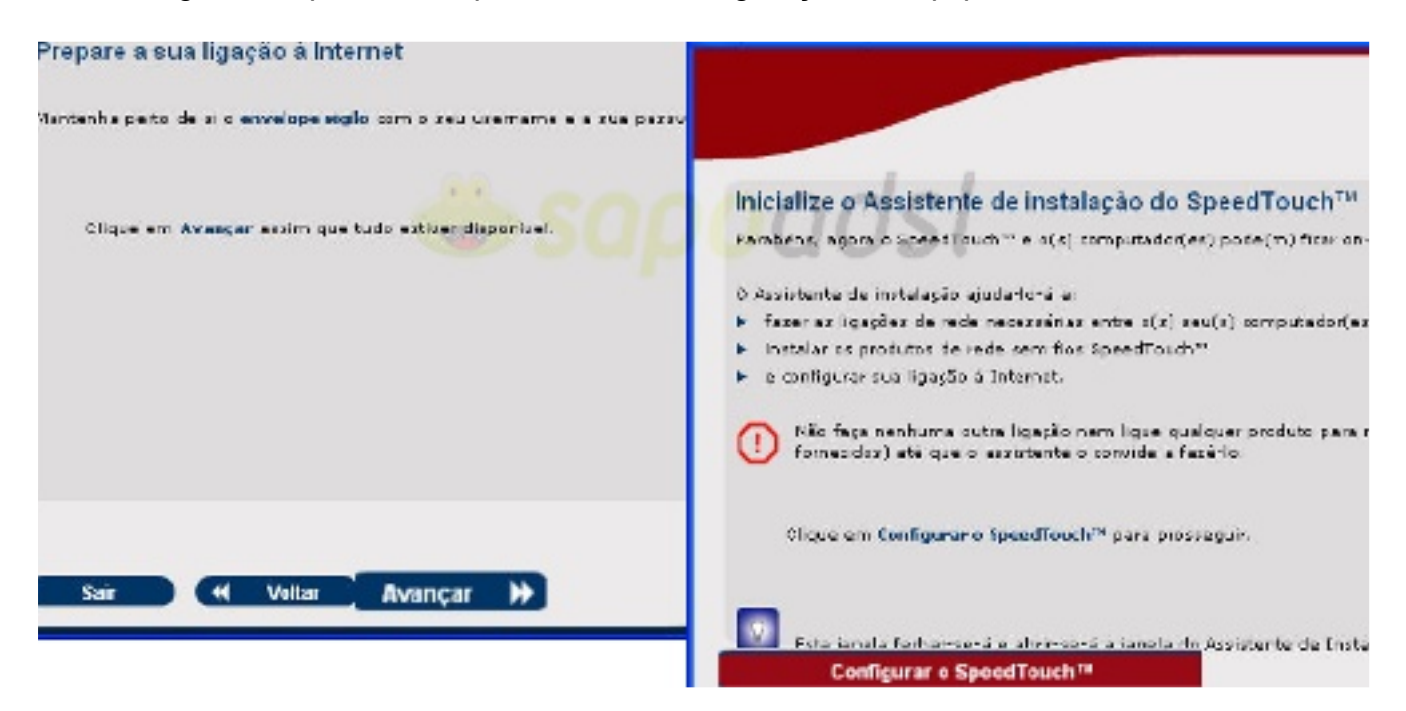

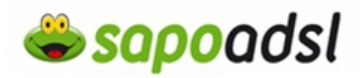

10. Surge então a janela do assistente de instalação do Speedtouch. Cliue em 'Avançar'.

11. O assistente verifica as configurações do computador e do Speedtouch

**12.** Defina um 'Nome de Utilizador' e respectiva 'Password' de administração do equipamento, sugerimos que aponte esses dados.

| 📲 Assistente de i                                                | instalação do SpeedTouch                                                 |                |
|------------------------------------------------------------------|--------------------------------------------------------------------------|----------------|
| Controle de acess<br>Defina um utilizador<br>configuração do ser | e uma senha para impedir acessos não autorizados à<br>u SpeedTouch.      |                |
|                                                                  | a a a d a l                                                              |                |
| Nome de utilizador                                               | Administrator                                                            |                |
| Senha                                                            | Introduza uma senha.                                                     |                |
| Confirmer searches                                               |                                                                          |                |
| Continia seria                                                   | Introduza novamente a senha.                                             |                |
| NOTAL                                                            |                                                                          |                |
| NO INC                                                           | Apenas podesá usar letsas [maiúsculas e minúsculas] e números<br>seriha. | para definir a |
|                                                                  | < Voltar Avançar>                                                        | Cancelar       |

13. Digite então os dados de acesso ao SAPO ADSL e prima 'Avançar'.

# Portal de Ajuda SAPO

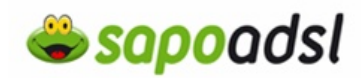

| stas informações estão | no Envelope Sigilo que faz parte do seu Kit.                                                                          |
|------------------------|----------------------------------------------------------------------------------------------------|
| Usemane:               | as5523446@sapo                                                                                                    |
|                        | Introduza o username do seu acesso ADSL presente no envelope siglo.<br>(Exemplos: as0000000@sapo, op0000000@telepac). |
| Password:              |                                                                                                    |
|                        | Introduza a password do seu acesso ADSL presente no envelope siglo.                                                   |
| Confirmar Password     |                                                                                                    |
|                        | Introduza de novo a password para a confirmar.                                                                        |

12. Seleccione o nível de segurança do sinal que pretende e prima Avançar.

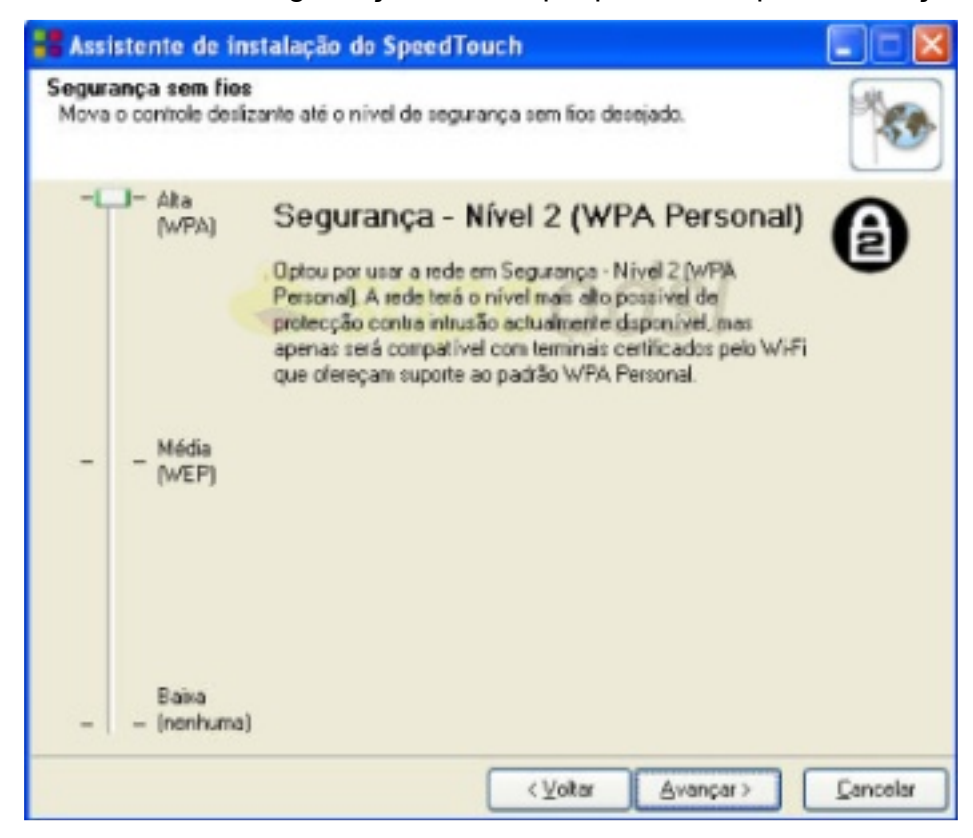

13. Aguarde enquanto a instalação é concluida. Prima concluir.

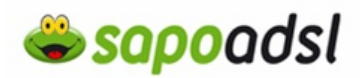

#### Por Browser em Routed (Explorador de Internet).

**1.** Abra o explorador de Internet

Esta janela só irá surgir se o SpeedTouch nunca tiver sido configurado ou se foram repostos os valores de origem.

**2.** Clique em 'Set up my SpeedTouch', 'Configurar o meu SpeedTouch' para aceder ao Assistende Configuração fácil e passe para o <u>passo 6</u>.

### Welcome...

Congratulations on purchasing this SpeedTouch residential gateway.

You are currently not connected to the Internet, click on the task below to continue.

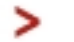

Set up my SpeedTouch

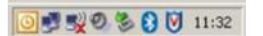

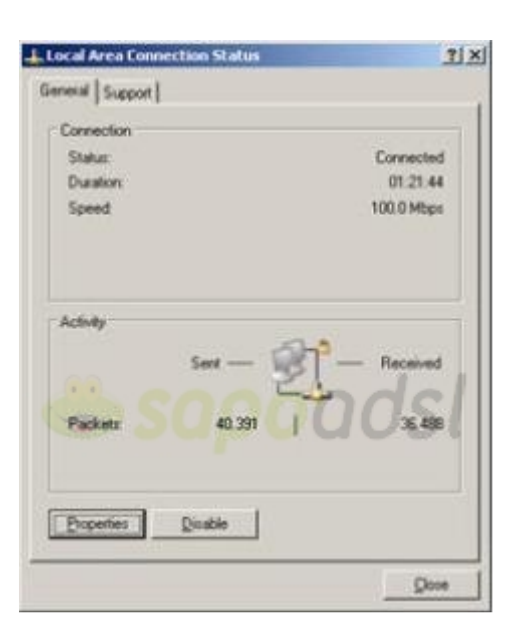

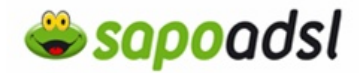

Clique duas vezes em 'TCP/IP', seleccione 'obter um endereço IP automaticamente' e prima 'OK'.

| Local Area Connection Properties                                              | X Internet Protocol (TCP/IP) Properties                                                                                                    | ? × |
|-------------------------------------------------------------------------------|----------------------------------------------------------------------------------------------------|-----|
| General Authentication Advanced                                               | General Alternate Configuration                                                                                                    | _   |
| Connect using:                                                                | You can get IP settings assigned automatically if your network supports<br>this capability. Otherwise, you need to ask your network administrator for<br>the appropriate IP settings. |     |
| This connection uses the following items:                                     | Obtain an IP address automatically                                                                                                    |     |
| Client for Microsoft Networks                                                 | C Uge the following IP address:                                                                                                    | -   |
| File and Printer Sharing for Microsoft Networks                               | (P address                                                                                                    |     |
| M Tinternet Protocol (TCP/IP)                                                 | Sydnet mask.                                                                                                    |     |
|                                                                               | Default gateway                                                                                                    |     |
| Igstal Urmital Properties                                                     | C Obtain DNS server address automatically                                                                                                    |     |
| Description                                                                   | C Use the following DNS server addresses                                                                                                    |     |
| wide area network protocol that provides communication                        | Evelened DNS server.                                                                                                    |     |
| across diverse interconnected networks.                                       | Abernate DNS server                                                                                                    |     |
| Show icon in notification area when connected                                 |                                                                                                    |     |
| <ul> <li>Hony Te when any connection use makes of no connectivity.</li> </ul> | Adganced                                                                                                    |     |
| OK Cancel                                                                     | OK Cano                                                                                                    | el  |

**3.** Para aceder ao Assistende Configuração fácil via Explorador de Internet coloque na barra de endereço http://192.168.1.254

| 🖲 Moz           | illa Fire      | fox |            |                   |                      |               |
|-----------------|----------------|-----|------------|-------------------|----------------------|---------------|
| <u>Ficheiro</u> | <u>E</u> ditar | Ver | Histórico  | <u>Marcadores</u> | Fe <u>r</u> ramentas | <u>Aj</u> uda |
| G - O           | - 🗈 🏠          |     | http://192 | .168.1.254        |                      |               |

**4.** Irá então visualizar a página de administração do SpeedTouch 515v6.

**5.** Clique em 'SpeedTouch', e seleccione 'Set Up' ('Configuração').

| L Ada                | ministrator ]<br>c > SpeedTouch                          |                                              |
|----------------------|----------------------------------------------------------|----------------------------------------------|
| SpeedTouch           | SpeedTouch                                               |                                              |
| Broadband Connection | Product Name:                                            | SpeedTouch 5x6                               |
| Toolbox              | Serial Numberi<br>Software Release:                      | CP05418H0GU<br>5.4.0.14                      |
| Home Network         | Configuration     Service Name:     Time Since Power-on: | Router (modified by user)<br>0 days, 0:15:05 |
|                      | Pick a task                                              |                                              |
|                      | Set Lip                                                  |                                              |
|                      | Restart                                                  | t Settings                                   |
|                      | Mew event logs                                           |                                              |
|                      | Check connectivity to the                                | e Internet                                   |

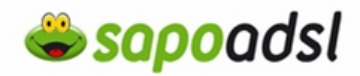

- 6. Surge então a janela do assistente, prima 'Next' ('Avançar').
- 7. seleccione a opção 'Voip Router' ('Roteador de Voz') clique avançar

| Seleção de serviço<br>É necessário selecio                | nar o serviço ao qual deseja se conectar.                   |
|-----------------------------------------------------------|-------------------------------------------------------------|
| Selecione o serviço da sa                                 | conta DSL. Clique em Avançar para continuar.                |
| Selecione um serviço:                                     | Roteador de voz<br>Roteador<br>Com ponte                    |
| Descrição do serviço :<br>DESCRIÇÃO<br>REGIÃO<br>PROVEDOR | elecionado:<br>Conexão de voz/roteada.<br>Mundial<br>Básico |
| speedtouch                                                | Voltar Avançar > Cancelar                                   |

8. Seleccione em VPI/VCI '0,35', em Connection Type (Tipo de Ligação) escolha 'PPP over Ethernet (PPPoE)' ('PPP via Ethernet (PPPoE)') e prima 'Next' ('Avançar').

| Specify the de<br>be provided by | tails of the Internet of your ISP. | connection. All inform | nation should | 1 |
|----------------------------------|------------------------------------|------------------------|---------------|---|
| VPI/VCI                          | 0.35 V<br>Choose a VPI/VC          | I from the list        |               |   |
| Connection Type                  | PPP over ATM     PPP over Ethe     | (PPPoA)<br>met (PPPoE) |               |   |
|                                  |                                    |                        |               |   |
|                                  |                                    |                        | _             |   |

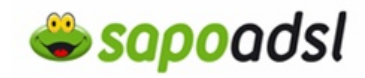

**9.** Digite o username (nome de utilizador) e respectiva password (palavra-passe) do acesso SAPO ADSL e prima 'Avançar' ('Next').

| SpeedTouch 546: 0                                    | 5418H0GU - Microsoft Internet Explorer                                            | _III ×  |
|------------------------------------------------------|-----------------------------------------------------------------------------------|---------|
| Internet Accour<br>Specify the det<br>be provided by | nt Settings<br>ails of your Internet Account. All information should<br>your ISP. | *       |
| User Name                                            | as1234567@sapo                                                                    |         |
|                                                      | Enter your Internet connection user name.                                         |         |
| Password                                             | •••••                                                                             |         |
|                                                      | Enter your Internet connection password,                                          |         |
| Confirm Password                                     | •••••                                                                             |         |
|                                                      | Re-enter your password.                                                           |         |
|                                                      |                                                                                   |         |
|                                                      |                                                                                   |         |
|                                                      |                                                                                   |         |
|                                                      |                                                                                   |         |
| speedtou                                             | CD (Back Next)                                                                    | Cancel  |
| specotoe                                             |                                                                                   | CONTROL |

**10.** Em proxy adress coloque proxy.voip.sapo.pt, proxy port 5070, em registar adress coloque voip.sapo.pt, registrar port 5060. next

| http://192.168.1                                       | .254 - SpeedTouch 780: 0610JT83G - Mozilla 🔳 🗖 🔀                                                       |
|--------------------------------------------------------|----------------------------------------------------------------------------------------------------|
| Voice Connection<br>Specify the det<br>information sho | an Settings<br>tails of your Voice over Internet Connection. All<br>auld be provided by your provider. |
| Proxy Address                                          | proxy.vcip.sapo.pt                                                                                     |
|                                                        | Enter proxy address or name (e.g. proxy.myisp.com)                                                     |
| Provy Port                                             | 5070                                                                                                   |
|                                                        | Enter proxy UDP port.                                                                                  |
| Repistrar Address                                      | voip.sapo.pt                                                                                           |
|                                                        | Enter registrar address or name (e.g. registrar.myisp.com)                                             |
| Registrar Port                                         | 5060                                                                                                   |
|                                                        | Enter registrar UDP port.                                                                              |
|                                                        |                                                                                                    |
| speedtou                                               | Sack Next> Cancel                                                                                      |
| Concluído                                              | ۲                                                                                                    |

## Portal de Ajuda SAPO

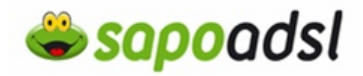

**11.** Coloque no numero de telefone e username o numero de telefone que lhe foram atribuidos e a respectiva palavra passe. Escolha todas as portas se tiver apenas um numero de telefone. Clique em avançar.

| 😻 http://192.168.1.                                    | 254 - SpeedTouch 780: 0610JT83G - Mozilla 🔳 🗖 🔯                                                         |
|--------------------------------------------------------|----------------------------------------------------------------------------------------------------|
| Configurações d<br>Especifique os d<br>informações dev | a conta de voz<br>etalhes da sua Conta de voz via Internet. Todas as<br>rem ser obtidas com o provedor. |
| Nonce de selectore                                     | +351302004745                                                                                           |
| (URI)                                                  | Digite um número de telefone.                                                                           |
| Nome de usuário                                        | +351302004745                                                                                           |
|                                                        | Digite um nome de usuário.                                                                              |
| Senha                                                  | selector                                                                                                |
|                                                        | Digite uma senha.                                                                                       |
| Atribuir a                                             | Todes es portes 💌                                                                                       |
|                                                        | Selecione uma porta de destino para o número de telefone<br>fornecido.                                  |
|                                                        |                                                                                                    |
| speedtou                                               | chi (Voltar Avançar> Cancelar                                                                           |
| Conduído                                               |                                                                                                    |

**12.** Defina um username (nome de utilizador) e respectiva password (palavra-passe) de administração do equipamento, sugerimos que aponte esses dados.

| SpeedTouch 546: 0                                  | 5418H0GU - Microsoft Internet Explorer                                    | _IO ×  |
|----------------------------------------------------|---------------------------------------------------------------------------|--------|
| Access Control<br>Specify user na<br>SpeedTouch ma | me and password to prevent unwanted access to the<br>anagement interface. | *      |
| User Name                                          | Administrator                                                             |        |
| Password                                           | Enter a user name. 0051                                                   |        |
| Confirm Password                                   | Enter a password.                                                         |        |
|                                                    | Re-enter the password.                                                    |        |
|                                                    |                                                                           |        |
|                                                    |                                                                           |        |
| speedtou                                           | Chi (Back Next)                                                           | Cancel |

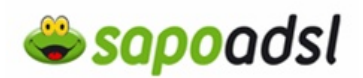

- 13. Seleccione 'Start' ('Iniciar').
- 14. Aguarde, enquanto o SpeedTouch efectua a configuração.
- 15. Clique em 'Finish' ('Concluir').

**16.** Configurado em modo de Router, poderá controlar a ligação no interface do SpeedTouch clicando em internet.

|                      |     | [ Administrat | er ]                                                  |                 |
|----------------------|-----|---------------|-------------------------------------------------------|-----------------|
| SpeedTouch           |     | Home          | SpeedTouch                                            |                 |
| Broadband Connection | -39 |               | Software Release:                                     | CapendTough Sx6 |
| Toolbox              |     | <b>S</b>      | Internet:                                             | Connected       |
| Home Network         | a)  |               | Toolbox                                               |                 |
|                      |     | iii)          | Remote Assistance:     Game & Application     Sharing | Disabled        |
|                      |     |               | Erswall:     Earsental Control                        | Standard        |
|                      |     |               | Home Network                                          | HyComputer      |

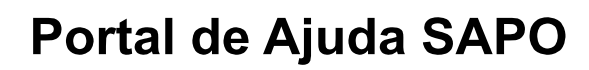

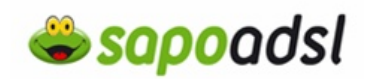

|                        |      |                                |                                          |                  | speed <b>touch</b>                      |
|------------------------|------|--------------------------------|------------------------------------------|------------------|-----------------------------------------|
|                        | æ    | [ Administrate<br>Home > Broad | er ]<br>Iband Connection > Internet Serv | ices > Internet  | Overview   <u>Details</u>   <u>Help</u> |
| SpeedTouch             | æ    |                                |                                          |                  |                                         |
|                        |      | Sta ]                          | Internet                                 |                  | Disconnect                              |
| in a db and Connection | 1    |                                | · Connection Informatio                  | 10               |                                         |
| sroauband connection   | 23   |                                | Lintime:                                 | 0 days 0:07:42   |                                         |
|                        | -    |                                | Data Transferred                         | 1 01 14 04       |                                         |
| Toolbox                |      |                                | (Sent/Received) [KB/KB]:                 | 1,01/4,90        |                                         |
|                        | 1000 |                                | Username:                                | as1234567@sapo   |                                         |
|                        |      |                                | Password:                                |                  |                                         |
| Home Network           | 100  |                                | Remember Password:                       | Yes              |                                         |
|                        | 200  |                                | IP Address:                              | 123.456.789.0    |                                         |
|                        |      |                                | Primary DNS:                             | 194.65.100.117   |                                         |
|                        |      |                                | Secondary DNS:                           | 194.65.5.2       |                                         |
|                        |      | Pic                            | k a task                                 |                  |                                         |
|                        |      | Ð                              | Check connectivity of this I             | Internet service |                                         |
|                        |      |                                |                                          |                  |                                         |
|                        |      |                                |                                          |                  | A O THOMSON BRAND                       |